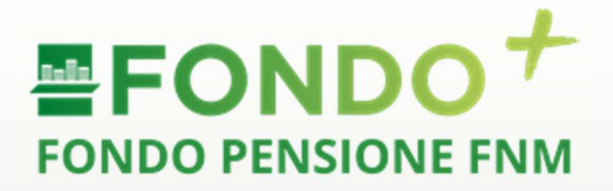

## Manuale operativo

# **MULTICOMPARTO**

29/01/2025

**Fondo Pensione FNM** 

Sede Legale: Piazzale Cadorna, 14 -20123 Milano Iscrizione all'Albo n.1165 Codice Fiscale n. 97116730157

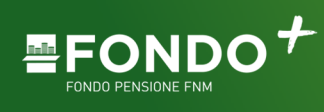

#### Pag. **1** di **8**

### Indice

| 1. | Scopo                                                | .2 |
|----|------------------------------------------------------|----|
| 2. | Scelta della destinazione della contribuzione futura | .2 |
| 3. | Switch Comparto                                      | .6 |

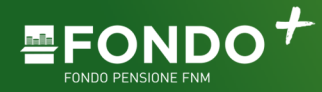

A partire dal 1 gennaio 2025 il Fondo Pensione FNM ha modificato la sua struttura finanziaria permettendo ai singoli aderenti, su base volontaria, di scegliere di investire la contribuzione periodica in una linea di tipo finanziario che si aggiunge alla preesistente linea assicurativa. Il presente documento descrive le modalità operative a disposizione degli aderenti per la **scelta della destinazione della contribuzione futura** e per lo **switch** da un comparto all'altro.

Per poter variare la **scelta della destinazione della contribuzione futura** e per lo **switch** da un comparto all'altro è necessario che i propri recapiti, E-mail e numero di telefono, vengano certificati all'interno della propria Area risevata, sezione "Profilo" quindi selezionare "Modifica Recapiti".

| FONDO PENSIONE FAM                                       | Profilo ~ Posizione ~ Strumer                                                                                                    | ti v Nuova richiesta Mario Rossi<br>RSSMRA73H12L682K V                            |
|----------------------------------------------------------|----------------------------------------------------------------------------------------------------|-----------------------------------------------------------------------------------|
| Indietro Modifica Recapiti I tuoi dati Telefono Telefono | Visualizza profilo<br>Modifica Recapiti<br>Modifica Altre Informazioni<br>Questionario di autovalutazione<br>Soggetti designati<br>Documentazione | Email*                                                                            |
| Es: 065989893                                            | Fax                                                                                                    | Email 2                                                                           |
| Es: 065989893                                            | Es: 0267100951                                                                                                    | Es: esempio@email.com                                                             |
| *Campo obbligatorio                                      |                                                                                                    |                                                                                   |
| Certifica recapiti                                       | itto esprime il suo consenso all'utilizzo dell'i<br>plementare" in sostituzione dei cartacei                                                      | ndirizzo e-mail per l'invio della "Comunicazione Periodica" e di "La mia pensione |

È importante sottolineare che il nuovo comparto azionario si affianca al già esistente comparto assicurativo, senza sostituirlo. Coloro che vogliono continuare a mantenere il montante e continuare a versare nella gestione assicurativa non devono fare nulla.

#### 2. Scelta della destinazione della contribuzione futura

Nella posizione individuale del sito del Fondo Pensione FNM l'aderente ha la possibilità di scegliere la destinazione della contribuzione futura interamente verso il comparto assicurativo o interamente verso il comparto azionario o in parte su un comparto (25% - 50% - 75%) ed in parte sull'altro comparto (75% - 50% - 25%). Tra una scelta e la successiva devono trascorrere almeno 12 mesi

È possibile effettuare la scelta dal giorno 21 al giorno 20 del mese successivo.

Le scelte effettuate entro il giorno 20 avranno effetto dal primo giorno del mese successivo (esempio: variazione entro 20/02/2025 data effetto 01/03/2025).

Fino al giorno 20 è eventualmente possibile modificare la scelta già operata, dal giorno 21 del mese diventa definitiva.

Per effettuare una variazione, all'interno della posizione individuale, nei menù in alto alla home selezionare "Posizione" quindi selezionare "Variazione scelta investimento".

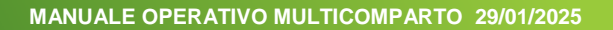

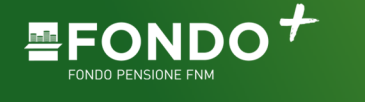

|                                                                 |                                 |                              |                                                                                                |                                           |                 |                                | F                                  | Pag. <b>3</b> di |
|-----------------------------------------------------------------|---------------------------------|------------------------------|------------------------------------------------------------------------------------------------|-------------------------------------------|-----------------|--------------------------------|------------------------------------|------------------|
|                                                                 | Home                            | Profilo 🗸                    | Posizione ^                                                                                    | Strumenti 💊                               | 1               | Nuova richiest                 | Mario Rossi<br>RSSMRA73H12L682K    | ~   🏚            |
| Codice Ad<br>00000<br>Stato: Attivo<br>Azienda di app<br>FNM SF | erente<br>01<br>artenenza<br>24 | Valo<br>14<br>In at          | Visualizza po<br>Importi versa<br>Prestazioni g<br>Operazioni<br>Switch Zaino<br>Variazione sc | sizione<br>hti<br>odute<br>La investiment | naio 20         | 25                             | Le Mie Richieste<br>Mostra tutte → |                  |
| Nel Fondo<br>01/07/19                                           | o dal<br><b>92</b>              | Tota<br>OPZ<br>D'IN<br>Assie | IE Investito<br>IONE<br>VESTIMENTO<br>curativo                                                 | 148.586,41<br>NUMERO<br>QUOTE             | VALORE<br>QUOTA | CONTROVALORE<br>148.586,41 €   |                                    |                  |
| Nella Previo<br>Compleme<br>dal <b>01/07/</b> 1                 | denza<br>entare<br><b>1992</b>  |                              |                                                                                                |                                           | Visu            | ualizza posizione $ ightarrow$ |                                    |                  |
|                                                                 |                                 | Pres<br>NO                   | senza vincoli                                                                                  | Ultimo Cont<br><b>2025/1</b>              | ributo          | 🎝 Mostra totali                |                                    |                  |

### Comparirà la seguente videata

| FONDO + Home Profilo - Po                                                                                                    | sizione ~ Strumenti ~ Nuova richi                                                                                                    | esta Mario Rossi<br>RSSMRA73H12L682K ~                                                                                                    |
|----------------------------------------------------------------------------------------------------|----------------------------------------------------------------------------------------------------|----------------------------------------------------------------------------------------------------|
| Indietro Variazione scelta investiment Cambia la tua scelta d'investiment Nell'area Investimento Futuro indica l'opzione per l'allo contributi che verserai, cliccando sui bottoni + e | ento<br>o<br>cazione futura della tua posizione e dei nuovi                                                                            |                                                                                                    |
| Investimento attuale                                                                                                    | Investimento futuro                                                                                                    | Note informative<br>Puoi variare il tuo<br>comparto di investimento<br>minimo di periodo<br>minimo di permanenza nel<br>comparto di provenienza<br>Leggi di più<br>Valuta la scetta coerente con<br>il tuo profilo |
| 100% Assicurativo<br>0% Azionario                                                                                                    | <ul> <li>50% Assicurativo</li> <li>50% Azionario</li> <li>Max comparti selezionabili: 2</li> <li>Data efficacia: 01/03/2025</li> </ul> |                                                                                                    |

nella quale, sulla sinistra, è visualizzata la scelta attuale di investimento e l'aderente può modificarla selezionando, sulla destra, la % desiderata per ciascun comparto.

L'aderente ha la possibilità di scegliere lo scaglione selezionabile (25% - 50% - 75% - 100%) per ciascuno dei due comparti.

È possibile effettuare la scelta desiderata per ciascun comparto (la somma delle due % deve sempre

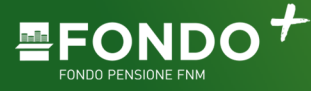

Pag. 4 di 8

dare 100%, in caso diverso la procedura segnala l'errore e non permette di salvare la scelta).

Cliccando su conferma apparirà la finestra per l'inserimento dell'OTP ricevuto sul recapito (e-mail o telefono) memorizzato e certificato dall'aderente.

| Variazi             | one sce          | lta inv      | estimento     |
|---------------------|------------------|--------------|---------------|
| Inserisci II codice | e che ti è stati | o inviato vi | a e-mail      |
| Codice OTP          |                  |              |               |
|                     |                  |              |               |
|                     |                  |              |               |
|                     | Ann              | itta         | ( inclusion ) |
|                     |                  |              |               |

Una volta completata l'operazione apparirà un Messaggio di conferma di inserimento della richiesta e viene creato un documento in formato pdf visualizzabile nella sezione "Le mie richieste" all'interno dell'area riservata.

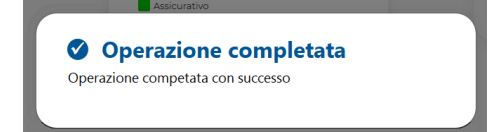

A questo punto la scelta è stata completata e sulla home della posizione individuale nel box "le Mie richieste compare l'indicazione della data della richiesta "Switch comparto" e lo stato "Risolto". La richiesta è effettiva ed opererà per le contribuzioni successive.

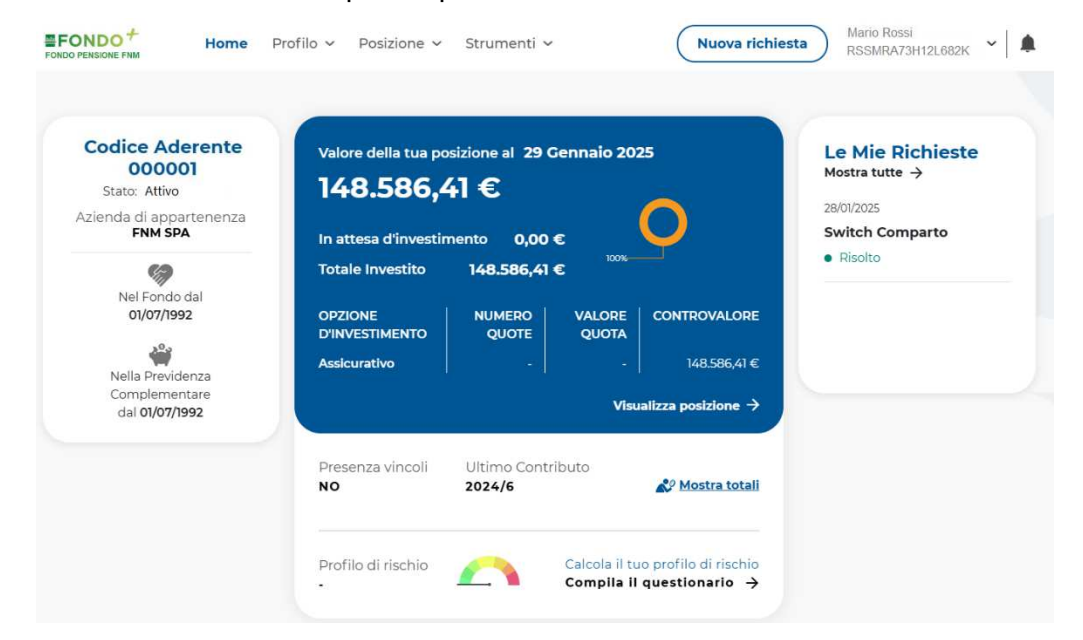

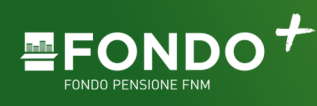

Pag. **5** di 8

Nella sezione "Profilo – Documentazione" è possibile scaricare il PDF del modulo della variazione inserita.

|                                                                                                    | Home                                                           | Profilo ~                                                                   | Posizione 🗸                                                          | Strumenti ~                                                         |                              | Nuc         | wa richiesta Michele Brune<br>BRNMHL57D2                                                               | <sup>IIa</sup><br>9E496I ✔ |
|----------------------------------------------------------------------------------------------------|----------------------------------------------------------------|-----------------------------------------------------------------------------|----------------------------------------------------------------------|---------------------------------------------------------------------|------------------------------|-------------|----------------------------------------------------------------------------------------------------|----------------------------|
| < Indietro<br>Documenta<br>In questa sezione puoi ci<br>Fondo Pensione FNM, re<br>comunicazioni più recen<br>tipologia, intervallo di da | onsultare e<br>lative alla tri<br>ti, mentre p<br>ta e verso c | scaricare una c<br>la posizione pre<br>più sotto puoi ef<br>lella comunicaz | opia delle comun<br>videnziale. Di seç<br>fettuare ricerche<br>ione. | icazioni intervenu<br>guito puoi vedere<br>sull'intero archivi      | ute tra te e<br>le<br>o per  |             |                                                                                                    |                            |
| ULTIME COMUN<br>Switch comparto :                                                                                                    | IICAZION<br>2025.pdf                                           | I INVIATE<br>⊻                                                              | ULTIM<br>RICEVI<br>Estratto<br>Lettera<br>C.u. 202                   | E COMUNICA2<br>JTE<br>o conto 2023.pdf<br>contributi volor<br>4.pdf | ZIONI<br>f<br>ntari 2023.pdf | *<br>*<br>* | COMUNICAZIONI PERIODI<br>Estratto conto 2023.pdf<br>Estratto conto 2022.pdf<br>Estratto conto 2021.pdf | асне<br>⊻<br>⊻             |
| Filtra per                                                                                                    |                                                                | Verso<br>Tutti                                                              | Dal<br>~ gg/                                                         | mm/aaaa 📋                                                           | Al<br>gg/mm/aaaa             |             | Azzera fi                                                                                              | tri Filtra                 |
| Comunicazione 🗘                                                                                                    |                                                                |                                                                             |                                                                      | Data 🗘                                                              |                              | Verso 🗘     |                                                                                                    | Documento                  |
| Switch Comparto 2025                                                                                                    | pdf                                                            |                                                                             |                                                                      | 28/01/20                                                            | 25                           | Inviata     |                                                                                                    | ¥                          |
| Estratto Conto 2023.pd                                                                                                    | f                                                              |                                                                             |                                                                      | 22/05/20                                                            | 024                          | Ricevuta    | 1                                                                                                    | *                          |
| Lettera Contributi Volo                                                                                                    | ntari 2023.p                                                   | df                                                                          |                                                                      | 29/03/20                                                            | 124                          | Ricevuta    | 1                                                                                                    | ¥                          |
| C.u. 2024.pdf                                                                                                    |                                                                |                                                                             |                                                                      | 14/03/20                                                            | 24                           | Ricevuta    | i                                                                                                    | <u>*</u>                   |
| Estratto Conto 2022.pd                                                                                                    | f                                                              |                                                                             |                                                                      | 19/05/20                                                            | 23                           | Ricevuta    | 1                                                                                                    | ¥                          |
|                                                                                                    |                                                                |                                                                             |                                                                      |                                                                     |                              | Pre         | cedente 1 2 3 4                                                                                        | Successivo                 |

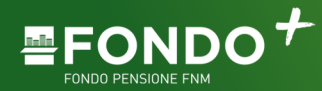

### 3. Switch Comparto

L'aderente ha la possibilità di spostare tutto o parte della posizione precedentemente maturata, questa operazione è definita "Switch" e può essere effettuata tramite la propria area individuale; tra un'operazione di switch (switch zaino) e la successiva devono trascorrere almeno 12 mesi.

L'aderente può chiedere lo smobilizzo della posizione precedentemente accumulata scegliendo lo scaglione desiderato di disinvestimento: 25%, 50%, 75% e 100% della posizione accumulata nel comparto.

È possibile effettuare la scelta dal giorno 21 al giorno 20 del mese successivo.

In caso di switch dal comparto finanziario lo smobilizzo viene effettuato ai valori delle quote dell'ultimo giorno del mese precedente ed indirizzate al comparto assicurativo entro la fine del mese successivo.

In caso di switch dal comparto assicurativo al comparto azionario l'importo sarà convertito ai valori delle quote dell'ultimo giorno del mese successivo alla richiesta (esempio: variazione entro 20/02/2025 valore quota 31/03/2025).

Per effettuare una variazione, all'interno della posizione individuale, nei menù in alto alla home selezionare "Posizione" quindi selezionare "Switch zaino".

| alore della tua posizione al 29 Gennaio 2025: | 148.586,41 € |                   |
|-----------------------------------------------|--------------|-------------------|
| omparto assicurativo:                         | 148.586,41 € |                   |
|                                               |              | Assicurativo Azic |
| Da comparto Assicurativo                      |              |                   |
| 0%                                            |              | ~                 |
| Azionario                                     |              |                   |
| Da comparto Azionario                         |              |                   |
| Assicurativo                                  |              |                   |

Nella parte alta della videata viene visualizzata l'attuale composizione della posizione ("Valore totale della posizione" - se esiste valore del "Comparto assicurativo" – se esiste valore del "Comparto azionario").

Fondo Pensione FNM Sede Legale: Piazzale Cadorna, 14 - 20123 Milano Iscrizione all'Albo n. 1165 Codice Fiscale n. 97116730157

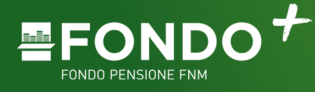

Pag. 7 di 8

L'aderente ha la possibilità di scegliere lo scaglione di importo del montante da smobilizzare (25% - 50% - 75% - 100%) per ciascuno dei due comparti.

Nel caso in cui nel comparto non ci sia un montante accumulato la voce non sarà selezionabile.

| Q%                                          |   |
|---------------------------------------------|---|
| 0%                                          |   |
| 25%                                         |   |
| 50%                                         |   |
| 75%                                         |   |
| 100%                                        |   |
| a comparto Azionario                        |   |
| Da comparto Azionario<br>0%                 | ~ |
| Da comparto Azionario<br>0%<br>Assicurativo | ~ |
| 2a comparto Azionario<br>0%<br>Assicurativo | ~ |

Cliccando su conferma apparirà la finestra per l'inserimento dell'OTP ricevuto sul recapito (e-mail o telefono) memorizzato e certificato dall'aderente.

| A SW         | itch                                     |
|--------------|------------------------------------------|
| Inserisci il | codice che ti è stato inviato via e-mail |
| Codice OTP   |                                          |
| Cource OTF   |                                          |
|              |                                          |
|              | Annulla Invia                            |
|              |                                          |
|              |                                          |

Una volta completata l'operazione apparirà un Messaggio di conferma di inserimento della richiesta e viene creato un documento in formato pdf visualizzabile nella sezione "Le mie richieste" all'interno dell'area riservata.

| La domand    | a di Switch è stata presa in | carico dal Fondo.      |    |
|--------------|------------------------------|------------------------|----|
| Attenzione:  | Nel caso in cui si volesse c | ambiare la destinazior | ne |
| dei contrib  | uti futuri è necessario p    | provvedere mediante    | la |
| funzionalità | "Variazione scelta investi   | mento".                |    |
| L'assenza d  | li variazioni comporterà     | il mantenimento        |    |
| della scelta | comunicata precedenten       | nente.                 |    |

Fondo Pensione FNM Sede Legale: Piazzale Cadorna, 14 - 20123 Milano Iscrizione all'Albo n. 1165 Codice Fiscale n. 97116730157

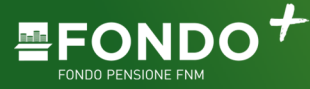

Pag. 8 di 8

A questo punto la scelta è stata completata e sulla home della posizione individuale nel box "le Mie Richieste" compare l'indicazione della data della richiesta "Switch zaino" e lo stato "Preso in carico". La richiesta dovrà infatti essere elaborata e dovrà essere spostato il montante da un comparto all'altro.

| Codice Aderente<br>000001<br>Stato: Attivo<br>zienda di appartenenza | Valore della tua po<br>148.586,4  | osizione al 29 0<br>41 € | Gennaio 20      | 25                  | Le Mie Richieste<br>Mostra tutte →<br>28/01/2025 |
|----------------------------------------------------------------------|-----------------------------------|--------------------------|-----------------|---------------------|--------------------------------------------------|
| FNM SPA                                                              | In attesa d'investir              | mento <b>0,00</b>        | €               |                     | Switch Comparto                                  |
| <b>S</b>                                                             | Totale Investito                  | 148.586,41               | €               |                     | - Risolto                                        |
| Nel Fondo dal<br>01/07/1992                                          | OPZIONE<br>D'INVESTIME <u>NTO</u> | NUMERO                   | VALORE<br>QUOTA | CONTROVALORE        | 28/01/2025                                       |
| Nelle Dravidenza                                                     | Assicurativo                      | _                        |                 | 148.586,41 €        | Risolto                                          |
| Complementare<br>dal <b>01/07/1992</b>                               |                                   |                          | Visu            | ualizza posizione 🔿 |                                                  |
|                                                                      | Presenza vincoli<br>NO            | Ultimo Contr<br>2024/6   | ibuto           | Nostra totali       |                                                  |

Nella sezione "Profilo – Documentazione" è possibile scaricare il PDF del modulo della variazione inserita.

| FONDO +                                                                                                    | Home                                               | Profilo ~                                                                  | Posizione 🗸                                                         | Strumenti ~                                                            |                        | Nuc      | Mario Rossi<br>RSSMRA73H12                                                                            | L682K <b>~  </b> |
|----------------------------------------------------------------------------------------------------|----------------------------------------------------|----------------------------------------------------------------------------|---------------------------------------------------------------------|------------------------------------------------------------------------|------------------------|----------|----------------------------------------------------------------------------------------------------|------------------|
| Indietro<br>Documentaz<br>I questa sezione puoi con<br>ondo Pensione FNM, rela<br>municazioni più recenti,<br>pologia, intervallo di data | sultare e<br>tive alla tu<br>mentre p<br>e verso d | scaricare una c<br>la posizione pre<br>liù sotto puoi ef<br>ella comunicaz | opia delle comur<br>videnziale. Di se<br>fettuare ricerche<br>ione. | nicazioni intervenut<br>guito puoi vedere le<br>sull'intero archivio   | e tra te e<br>9<br>per |          |                                                                                                    |                  |
| ULTIME COMUNIC<br>Switch Zaino 2025.p                                                                                                    | CAZION<br>df                                       | I INVIATE<br>⊻                                                             | ULTIM<br>RICEV<br>Estratto<br>Lettera<br>C.u. 202                   | E COMUNICAZI<br>UTE<br>o conto 2023.pdf<br>contributi volont<br>24.pdf | ONI<br>ari 2023.pdf    | * *      | COMUNICAZIONI PERIOD<br>Estratto conto 2023.pdf<br>Estratto conto 2022.pdf<br>Estratto conto 2021.pdf | асне<br>⊻<br>±   |
| Filtra per                                                                                                    | •                                                  | Verso<br>Tutti                                                             | Dal<br>~ 99                                                         | Ai<br>/mm/aaaa 📩                                                       | l<br>gg/mm/aaaa        | •        | Azzera fi                                                                                             | tri Filtra       |
| Comunicazione 🗘 🗸                                                                                                    |                                                    |                                                                            |                                                                     | Data 🗘                                                                 |                        | Verso 🗘  | 97 -                                                                                                  | Documento        |
| witch Zaino 2025.pdf                                                                                                    |                                                    |                                                                            |                                                                     | 28/01/202                                                              | 5                      | Inviata  |                                                                                                    | Ŧ                |
| stratto Conto 2023.pdf                                                                                                    |                                                    |                                                                            |                                                                     | 22/05/202                                                              | 4                      | Ricevuta |                                                                                                    | Ŧ                |
| ettera Contributi Volont                                                                                                    | ari 2023.p                                         | df                                                                         |                                                                     | 29/03/202                                                              | 4                      | Ricevuta |                                                                                                    | ¥                |
| u. 2024.pdf                                                                                                    |                                                    |                                                                            |                                                                     | 14/03/202                                                              | 4                      | Ricevuta |                                                                                                    | ¥                |
| stratto Conto 2022.pdf                                                                                                    |                                                    |                                                                            |                                                                     | 19/05/202                                                              | 3                      | Ricevuta |                                                                                                    | ¥                |
|                                                                                                    |                                                    |                                                                            |                                                                     |                                                                        |                        | Pre      | cedente 1 2 3 4                                                                                       | Successivo       |

#### Fondo Pensione FNM Sede Legale:

Piazzale Cadorna, 14 - 20123 Milano Iscrizione all'Albo n. 1165 Codice Fiscale n. 97116730157